1. Una volta visualizzata la pagina principale del sito, cliccare sulla sezione "Prenota Online" in alto al centro.

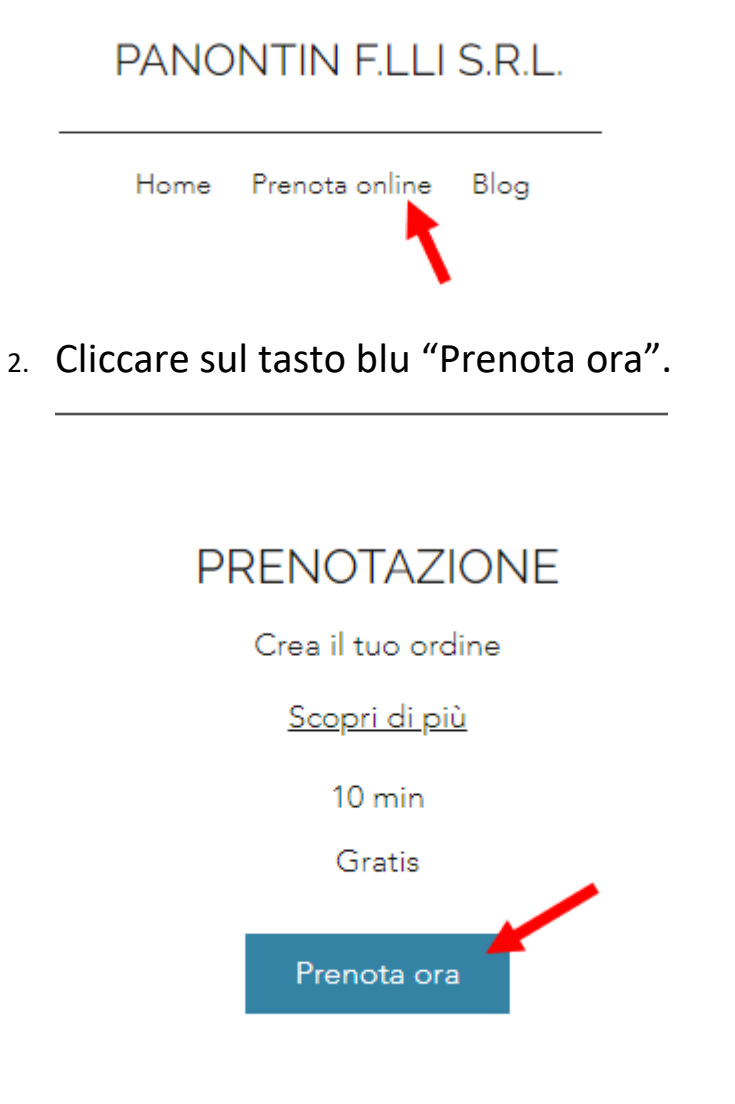

3. Dal Calendario, individuare la settimana in cui voler prenotare, scegliere un giorno entro il mercoledì prima del venerdì/sabato prescelto per il ritiro.

| lun | mar        | mer           | gio | ven | sab               | dom |
|-----|------------|---------------|-----|-----|-------------------|-----|
| 26  | 27         | 28            | 29  | 30  | 31                | 1   |
| 2   | 3<br>Giorr | 4<br>no della | 5   | 6   | 7                 | 8   |
| 9   | 10         |               | 12  | 13  | Giorni del Ritiro |     |
| 16  | 17         | 18            | 19  | 20  | 21                | 22  |
| 23  | 24         | 25            | 26  | 27  | 28                | 29  |
| 30  | 1          | 2             | 3   | 4   | 5                 | 6   |

4. Scegliere uno slot di tempo da 10 min qualsiasi per convalidare l'ordine.

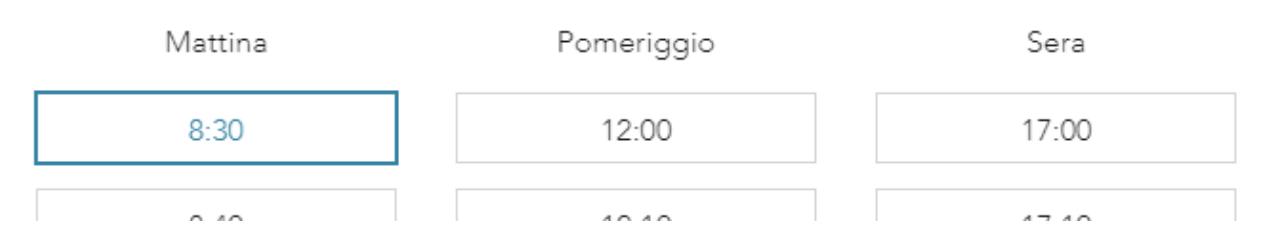

5. Cliccare su "Avanti" ne riquadrino a fianco al calendario per inserire i prodotti e le varie richieste:

| PRENOTAZIONE                               |  |
|--------------------------------------------|--|
| 10 min   Gratis                            |  |
| 17 novembre 2020 8:30                      |  |
| Roberta<br>Via Ferruccio Busoni, 12, 20137 |  |
| Milano, MI, Italia                         |  |
| Avanti                                     |  |
|                                            |  |

6. Riempire gli spazi bianchi con le proprie informazioni per riconoscere a chi verrà destinato l'Ordine.

Aggiungi le tue informazioni

Raccontaci un po' di te

Nome Cognome \*

Email \*

Numero di telefono

7. Negli spazi bianchi "Aggiungi il tuo ordine" e "Utilizza questo spazio per continuare" potrete inserire prodotto, quantità e taglio desiderato, dopo aver consultato il Listino Prezzi.

Aggiungi il tuo ordine \*

|                       |                  |  | 1 |
|-----------------------|------------------|--|---|
| Utilizza questo spazi | o per continuare |  |   |
|                       |                  |  |   |

8. Ultimo passo, confermare l'ordine nella schermata a fianco a destra. Non dimenticare di consultare le nostre norme sulla cancellazione.

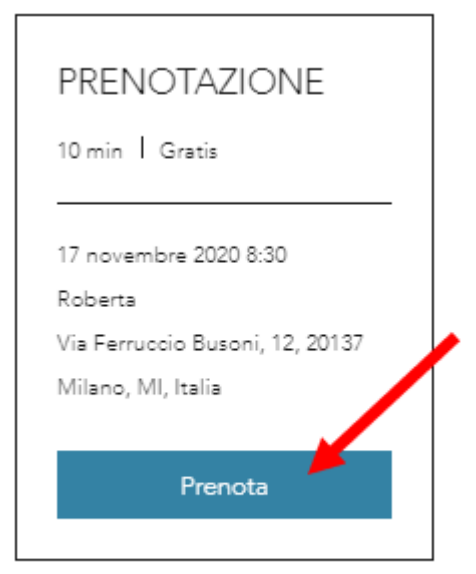

Norme sulle cancellazioni 🗠

GRAZIE, A PRESTO!